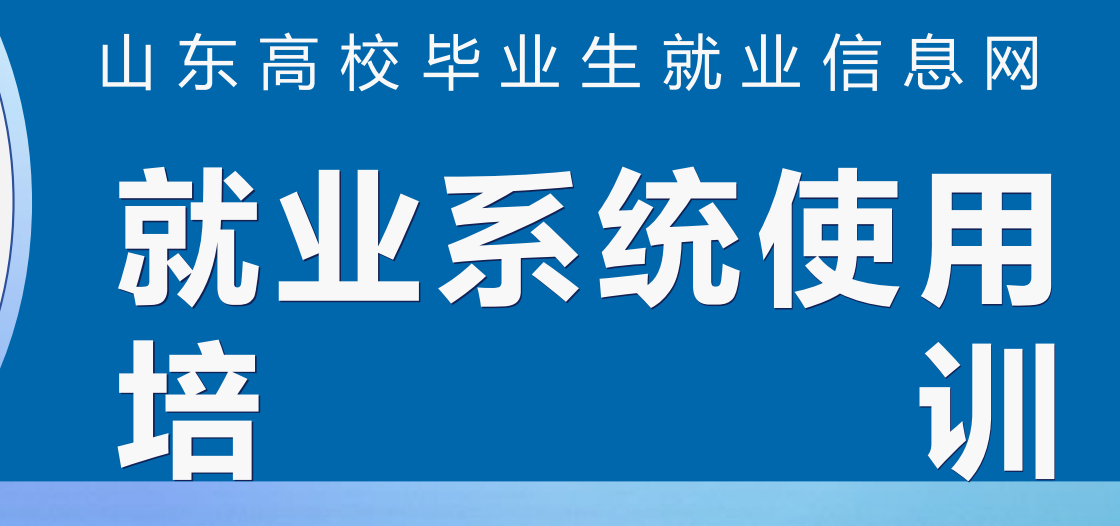

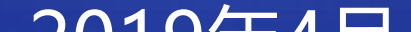

为了更好地为大学生、高校和用人单位提供优质服务,进一步优化大学生就业创业管理服务流程,完善服务手段,全面提升服务管理水平,山东高校毕业生就业信息网(以下简称信息网)进行升级改造工作,2019届毕业生正式使用信息网新版,现对信息网新版进行说明。

山东高校毕业生就业信息网

- 1、域名: www.sdgxbys.cn;
- 2、微信公众号: sdgxbys

3、登录/注册:学生、单位、学 校和主管部门四类用户登录,学 生和单位需要注册,学校和主管 部门分配账户。

- 3、信息板块:新闻资讯、就业市场、创业创业、就业指导和政策法规五类信息切换显示。
- 4、就业专题:可根据就业工作进 展推出专题栏目。
- 5、服务大厅:介绍系统业务的办

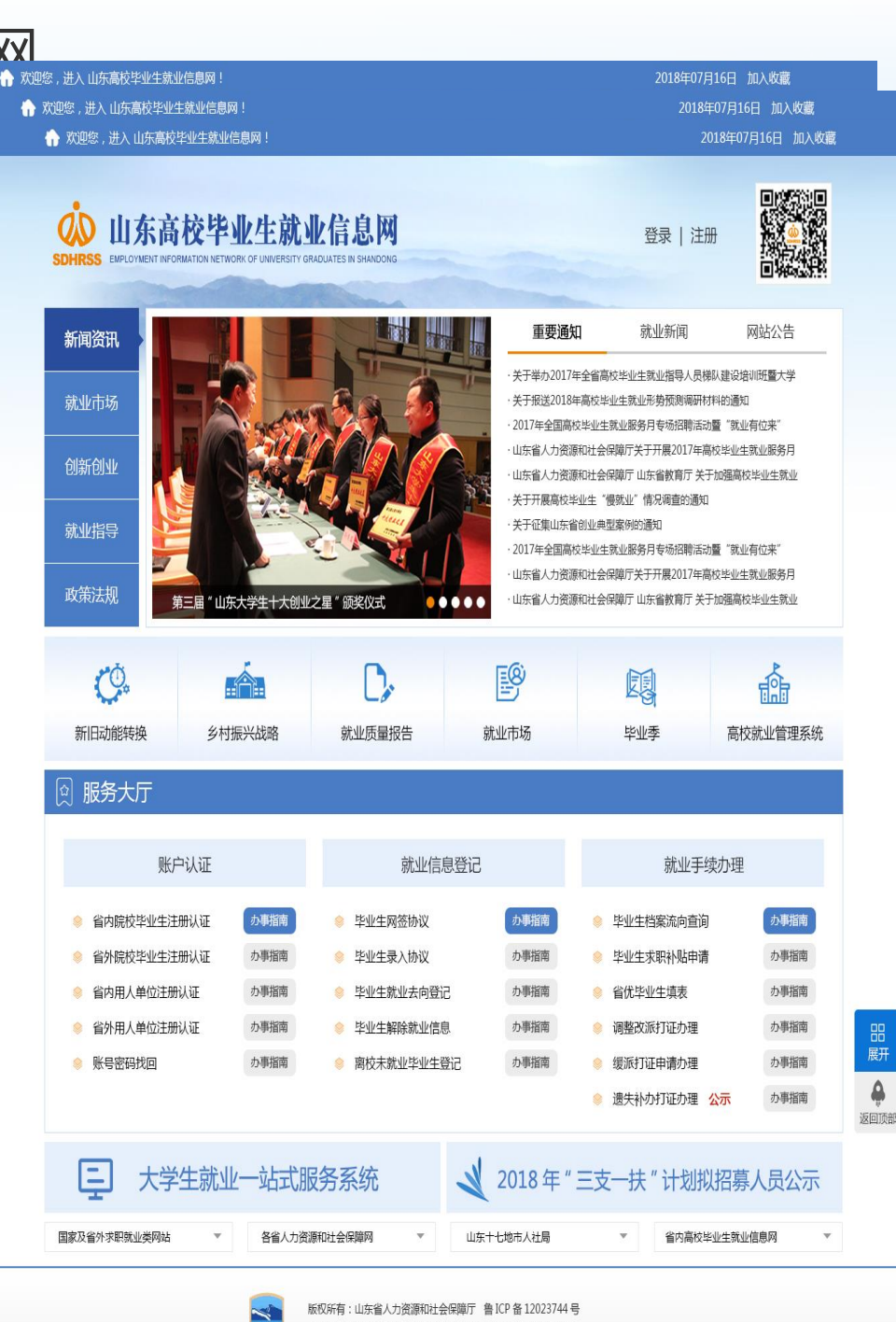

| 1  | 注册账户        | 在校学生根据五个关键字段注册账户,账户信息与高校<br>基本信息库核对   |
|----|-------------|---------------------------------------|
|    | 身份认证        | 毕业学生登录系统系统自动与省级毕业生生源信息库比<br>对,完成身份认证  |
| 3  | 网签协议        | 通过认证毕业生与系统注册单位可以网签单位                  |
|    | 录入协议        | 通过认证毕业生与系统非注册单位签协议,可以录入协<br>议书内容。     |
| 5  | 其他去向登记      | 毕业生登记协议就业之外的其他去向信息                    |
|    | 就业信息解除      | 毕业生解除与单位签订的协议,或解除登记的去向信息              |
| 7  | 就业方案确认      | 毕业生离校前在线确认就业去向信息                      |
| 8  | 未就业情况登<br>记 | 离校未就业毕业生登记服务需求和求职需求                   |
| 9  | 档案流向查询      | 毕业生可查询档案寄送流向信息                        |
| 10 | 求职补贴填表      | 毕业生可在线填写补贴申请表                         |
| 11 | 省优毕业生填<br>表 | 被推荐毕业生可在线填写省优毕业生表                     |
| 12 | 改派打证查询      | 查看报到证改派情况                             |
| 13 | 缓派打证申请      | 缓派毕业生可在线申请打印报到证                       |
| 14 | 遗失补办申请      | 丢失报到证的同学可在线申请补办,审核通过网上公示,<br>公示期后现场打证 |

# 一、毕业生注册认证

- 1、注册流程:
- 第一步:登录山东高校毕业生就业信息网 <u>http://www.sdgxbys.cn/index.html</u>,点击右上角的注册

| 山东高校毕业生就业信息网新                                                                                                  | 版上线                       |       |
|----------------------------------------------------------------------------------------------------|---------------------------|-------|
| 1287,进入山东高校毕业生就业信息网!<br>)山东高校毕业生就业信息网<br>SS EMPLOYMENT INFORMATION NETWORK OF UNIVERSITY GRADUATES IN SHANDONG | 2018年12月13日 加入<br>登录 / 注册 |       |
| 第二步:点击学生登录                                                                                                    |                           |       |
|                                                                                                    |                           | 全部门登录 |

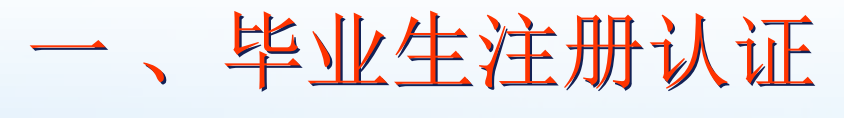

• 第三步: 点击2019届

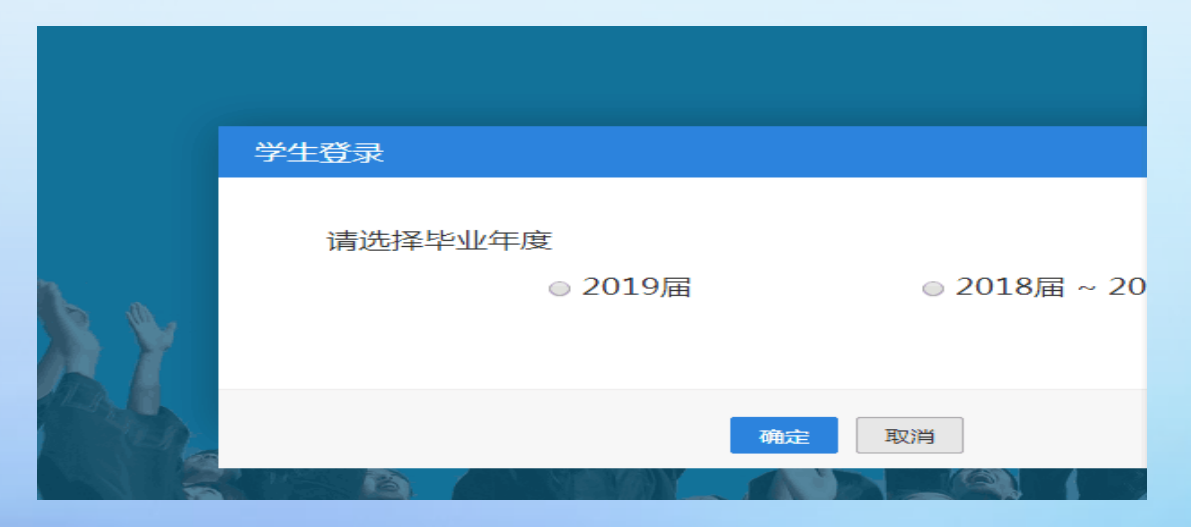

• 第四步: 点击如图右下角"立即注册"

| 学生登录         |      |  |  |  |  |
|--------------|------|--|--|--|--|
| ○ 请选择学历      | -    |  |  |  |  |
| A 请填写手机号或身份证 |      |  |  |  |  |
| 请填写密码        |      |  |  |  |  |
| (2) 点击此处进行验证 | •    |  |  |  |  |
| 登录           |      |  |  |  |  |
| 忘记密码 使用手册    | 立即注册 |  |  |  |  |

# 一、毕业生注册

• 第五步:完善如图所有信息,完成注册。

|        | 学生注册                    |            |
|--------|-------------------------|------------|
| 学生姓名*  | 请填写学生姓名                 | 请填写真实姓名    |
| 身份证号*  | 请填写身份证号                 | 请填写身份证号码   |
| 学历*    | 请选择学历                   | 请选择学历      |
| 毕业年度*  | 请选择毕业年度                 | 请选择毕业年度    |
| 毕业院校*  | 请选择毕业院校                 | 请选择毕业院校    |
| 手机号码*  | 请填写手机号码 获取验证码           | 用于登录认证的手机号 |
| 短信验证码* | 请填写短信验证码                | 手机短信验证码    |
| 设置密码*  | 请填写设置密码                 | 密码必须包含大、小写 |
| 确认密码*  | 请填写确认密码                 | 两次输入的密码必须一 |
|        | □ 我承诺遵守《山东省毕业生就业系统使用规范》 |            |
|        | 注册                      |            |

生源信息比对:学生注册填写的姓名、身份证号、学历、毕业 年度和毕业院校五个关键字段信息与学校生源信息库核对

- 手机号码效验:学生注册填写的手机号码要进行格式和准确性 校验。
  - 信息提交后等待比对结果,验证通过激活登录账号。

## 一、毕业生注册认证

- 2、登录系统
- 激活账户后,通过选择毕业学历,输入注册手机号或身份证、 密码和图形验证登录系统。

毕业生激活账户登录系统后,尚未通过 山东高校毕业生就业信息网身份认证之前, 可登陆系统进入就业市场求职找工作, 但是不能签订就业协议和办理就业手续。

| 学生登录          |         |  |
|---------------|---------|--|
| <b>日</b> 专科   |         |  |
| A 18615283028 |         |  |
| <b>⊡</b>      |         |  |
| ▲ 点击此处进行验证    | $\odot$ |  |
| <u>登</u> 录    |         |  |
| 忘记密码          | 立即注册    |  |

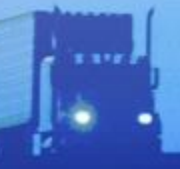

# 一、毕业生注册

- 3、身份认证
- 功能描述:省内院校毕业生首次登录网上办公专区后,系统弹出身份认证界面,提醒学生先完成身份认证。
- 点击立即认证按钮,学生注册
- 填写的五个关键信息与全省生源
- 信息库核对,核对一致提示认证
- 通过,核对不一致,提示失败。
- 认证失败的话联系招生就业处

| 省内毕业生账户认证提醒                          |  |  |  |  |
|--------------------------------------|--|--|--|--|
|                                      |  |  |  |  |
|                                      |  |  |  |  |
| 您的账户尚未经过全省统一身份认证,只有经认证通过的账户方可正常使用系统! |  |  |  |  |
|                                      |  |  |  |  |
|                                      |  |  |  |  |
| 17 ED TATE                           |  |  |  |  |

to real the heat of the left man

# 一、毕业生注册

- 4、 忘记密码
- 功能描述:毕业生忘记密码通过两种方式找回。一种是账号验证,一种是联系管理员。
- 账号验证:
- 第一步:确认账号。通过学历、身份证号和手机号验证账户, 验证通过进入下一步。
- 第二步: 重置密码。设置新密码, 完成操作。
- 联系管理员:
- 第一步: 向客服qq提供姓名、身份证号、毕业院校,以及上传 手持身份证原件图片。

a start in the definition

• 第二步: 客服处理完毕反馈, 完成操作

- (一) 网签协议
- 功能描述: 实现系统注册毕业生与单位网上签订就业协议过程。

| X迎来到山东省高校毕业生就业信息网!                     |         |          |          |             |            |               |      |
|----------------------------------------|---------|----------|----------|-------------|------------|---------------|------|
| 山东高校毕业生就业信息网   欢迎登录                    |         |          |          |             |            |               |      |
| 我的位置: 首页 / 学生中心 )                      | / 签约中心  |          |          |             |            |               |      |
| 就业信息维护                                 | 网上签约    | 线下签约     |          |             |            |               |      |
| 🗟 签约中心                                 | 您的意向签约单 | 位已在本系统注册 | 且通过资质审核, | 单位可与您办理网上签约 | 的手续! 意向签约! | 单位向您发送签约邀请后,该 | 收起 ^ |
| 圖 解约中心                                 | 您在应约有效期 | 内进行应约回复。 |          |             |            |               |      |
| 🖸 其他去向登记                               | 请选择应    | ▼ 请输入单位  | 名称       | 请输入职        | 位名称        |               | 查询   |
| 🗟 就业方案确认                               | 黄白石物    | 叩法欠涉     | 99/注口扣   | 800000      | 应纳基本       | +== //-       |      |
| 就业手续办理                                 | 甲1公石桥   | 职业有标     | 应明口册     | 取付採11日期     | NA EAVER   | 17RTF         |      |
| 🕑 办事大厅                                 | 信总软件    | JAVA     | 2018.1.1 | 2018.1.1    | 已应约        | _ 查看邀请函 _ 签约i | 洋情   |
| 网上就业市场                                 | 信总软件    | JAVA     | 2018.1.1 | 2018.1.1    | 已解约        | 查看邀请函 签约      | 羊情   |
| ■ 我要求职                                 | 信总软件    | JAVA     | 2018.1.1 | 2018.1.1    | 等待应约       | 查看邀请函         |      |
| 个人信息维护                                 | 信总软件    | JAVA     | 2018.1.1 | 2018.1.1    | 已拒绝        | 查看邀请函         |      |
| 周 基本信息管理 #1000条 ├──页 1 2 3 4 5 10 下──页 |         |          |          |             |            |               |      |
| ① 用户头像设置                               |         | 10       | •        |             |            |               |      |

nit but to be build

1、查看邀请函。毕业生收到单位发送的签约邀请后,查看邀请内容,进行回复。回复同意即生成协议书,回复拒绝则邀请函无效。

| 邀请函                         |                                                    | ∽返回                        |
|-----------------------------|----------------------------------------------------|----------------------------|
|                             |                                                    | 同意 拒绝                      |
| 张三同学,你好!<br>我单位拟录用 (聘用)     | 你为 <u>JAVA工程师</u> 岗位员工,请于2018/08/24日24点之前反馈,办理网签手续 | 。过期不反馈视为主动放弃。              |
| 转正后薪资范围:<br>签约联系人:<br>联系申话: | 3000-5000元/月<br>李经理<br>0531-12345678               |                            |
|                             |                                                    | 2018年8月9日<br>山东快天下信息科技有限公司 |
| 签约须知:                       |                                                    |                            |
| 符合下列情况之一, 经<br>1 田方被撤销或依法官  | 活面告知对方后,本协议解除:<br>3告破产·                            |                            |
| 2. 乙方在毕业离校前升                | □ ₩ ,<br> 学、入伍、被录用为国家公务员或参加国家及地方志愿服务项目;            |                            |
| 3.乙方报到时未取得毕                 | 业资格;                                               |                            |
| 4.乙方被判处拘役以上                 | 刑罚或者被劳动教养;<br>如今约其它焦况                              |                            |
| 5. /云律、/云规、<br>6、未尽事宜, 由甲乙; | 观方依照有关法律、法规、规章和政策规定,另行约定。                          |                            |
| 7、本协议作为办理《                  | 就业报到证》的依据。                                         |                            |
| 档案接收情况:                     |                                                    |                            |
| 档案接收情况:                     | 单位接收                                               |                            |
| 档案转寄单位:                     | 青岛快天下网络科技有限公司                                      |                            |
| 档案转寄部门:                     | 人力资源部                                              |                            |
| 档案转寄地址:                     | 青岛市即墨区解放南路123号                                     |                            |
| 相案转寄联系人:                    | 今经埋<br>0521 12245570                               |                            |
| 信柴特奇联系电话:<br>邮编:            | 255000                                             |                            |
| मारथण •                     | 20000                                              | (51%) OK/s                 |

2、应约。学生应约生成协议书,发送审核,可对审核过程跟踪。离校前由毕业院系或学校审核,离校后发送单位注册地区县人社部门审核。

| 就业信息                                                     |                                                                |       |                 |
|----------------------------------------------------------|----------------------------------------------------------------|-------|-----------------|
| 就业类型:<br>协议书编号:<br>拟录用岗位:<br>应约时间:<br>协议书状态:<br>协议书存档状态: | 单位就业(网上签约)<br>201808250101<br>销售经理<br>2018-08-25<br>已生效<br>已通过 |       | 协议书信息<br>查看原    |
|                                                          | 甲方                                                             |       | 乙方              |
| 单位名称:                                                    | 山东XX信息科技有限公司                                                   | 姓名:   | 张三              |
| 统一社会信用代码:                                                | 911221532424514                                                | 身份证号: | 911221532424514 |
| 联系人:                                                     | 李先生                                                            | 毕业院校: | 山东科技大学          |
| 联系电话:                                                    | 0531-23232323                                                  | 学历:   | 本科              |
| 邮编:                                                      | 12345678@qq.com                                                | 专业:   | 会计电算化           |
| 通讯地址:                                                    | 青岛市即墨区解放南路123号                                                 | 联系电话: | 139139139       |

下载协议书

| 流程追踪 |                  |       |    |
|------|------------------|-------|----|
| 用户   | 时间               | 操作    | 备注 |
| 才立方  | 2017-01-11 20:19 | 学院不通过 | 无  |
| 学生本人 | 2017-01-11 20:19 | 学生送审  | 无  |
|      |                  |       |    |

#### 网签协议流程

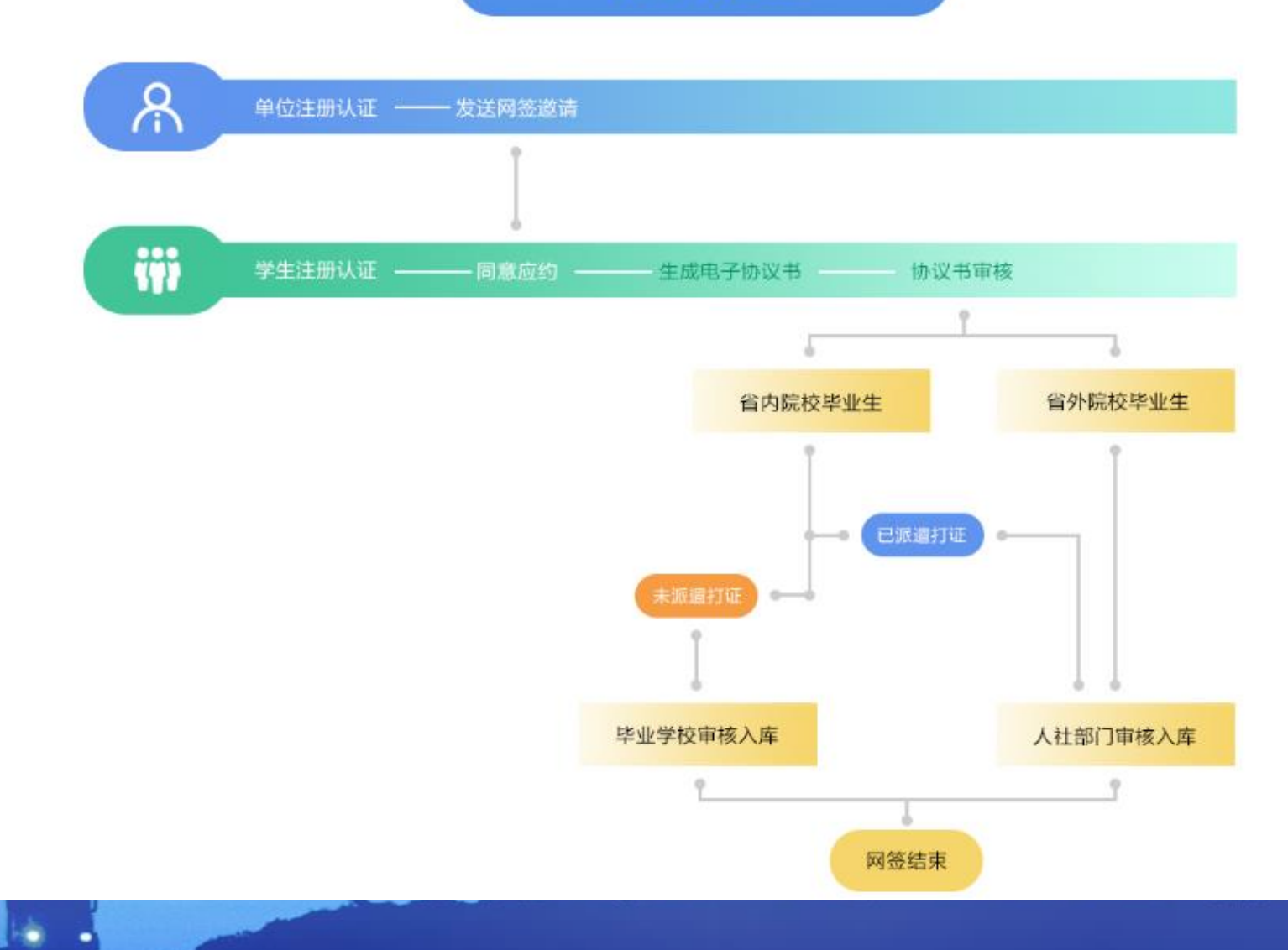

Þ

- (二) 录入省外协议
- 功能描述:实现省内院校毕业生与省外非系统注册单位落实就 业后信息登记功能。由毕业生录入就业协议信息,提交毕业院 校审核。

| 欢迎来到山东高校毕业生就业信息网! |                            |                  |              |            | 您好,马泗彬 退出 | (1) 返回首 |
|-------------------|----------------------------|------------------|--------------|------------|-----------|---------|
| 我的位置: 首页 / 学生中心 / | 签约中心                       |                  |              |            |           |         |
| 就业信息维护            | 网上签约                       | 约                |              |            |           |         |
| 🗟 签约中心            | 您的章向省外签约单位尚未               | 在本系统注册或已注册尚未通济   | †资质审核、清您录入协订 | ♡内容Ⅰ       |           | 收起 へ    |
| 🕞 解约中心            | 第一步: 查询单位是否已在              | 本网站注册 输入单位名称全    | 称,请注意错别字     | 香油         |           |         |
| 🕼 其他去向登记          | 第二件・点キ "录 λ 省小研            | 心中沉着" 按钮 注义 就小中心 | /売 λ 右区      |            |           |         |
| 🗟 就业方案确认          |                            |                  | 08/14/2      |            |           |         |
| 就业手续办理            | 请选择协议书状态 🔻 请输入单位名称 请输入职位名称 |                  |              |            | 查询        |         |
| 🕜 办事大厅            | 录入省外就业协议书                  |                  |              |            |           |         |
| 未就业毕业生登记          |                            |                  |              |            |           |         |
| (1) 省内未就业毕业生登记    | 单位名称                       | 职位名称             | 协议书状态        | 最后操作日期     | 操作        |         |
| 个人信息维护            | 青岛海尔新材料研发有                 | 人力/行政行政办公室       | 已解除          | 2018/12/22 | 签约详情      | 1       |
| ■ 基本信息管理          | 山东旭天信息科技有限                 | 人力/行政人力资源人       | 已解除          | 2018/12/22 | 签约详情      |         |
| ☐ 密码修改            | 伟浩建设集团有限公司1                | 财务/审计/税务审计审      | 等待审核         | 2018/12/22 | 修改上传资料    | 签约详情    |
|                   |                            |                  |              |            |           |         |

- 1、录入省外协议信息:学生按要求录入签约单位基本信息和 档案接收信息。如有不确定信息可,确认无误信息可。提交 系统即生成有效协议书,此时学生如解除协议,则提出后需经 过学校同意方可解除。
- 单位信息: 学生按要求填写签约单位的各项信息内容。

| * 单位名称     | 请输入单位名称                                                          |                                                                                                    |  |
|------------|------------------------------------------------------------------|----------------------------------------------------------------------------------------------------|--|
| * 统一社会信用代码 | 请输入统一社会信用代码                                                      |                                                                                                    |  |
| * 联系人      | 请输入联系人                                                           |                                                                                                    |  |
| * 联系电话     | 请输入联系电话                                                          |                                                                                                    |  |
| * 单位类别     | 请选择                                                              |                                                                                                    |  |
| * 单位性质     | 请选择                                                              |                                                                                                    |  |
| * 行业类型     | 请选择                                                              |                                                                                                    |  |
|            | 请选择                                                              |                                                                                                    |  |
| * 通讯地址     | 请输入详细街道门牌号地址                                                     |                                                                                                    |  |
| * 单位注册所在地  | 请选择                                                              | v                                                                                                    |  |
| * 联系邮箱     | 请输入邮箱地址                                                          |                                                                                                    |  |
| * 职位名称     | 请选择                                                              |                                                                                                    |  |
|            | 请选择                                                              |                                                                                                    |  |
|            | 请选择    ▼                                                         |                                                                                                    |  |
|            | 如查询不到职位名称, 请联系客服咨询人员添加。<br>qq: 3037886802; 电话: 0531-81182665,05; | ,<br>31-81182669 <b>.</b>                                                                                                    |  |
| * 薪资范围     | 请选择                                                              |                                                                                                    |  |
|            |                                                                  | and the second second s |  |
|            |                                                                  |                                                                                                    |  |

#### 二、网上签约流程

- 有两类特殊情况需要注意:
- (1)由于地区政策特殊,学生实际就业单位名称要求与报到 证抬头打印名称不一致,为确保派遣打证的准确性,要求学生 填写派遣单位信息,并提交证明资料。

| 派遣单位信息                                                                                                    | Į             |                            |         |  |
|----------------------------------------------------------------------------------------------------|---------------|----------------------------|---------|--|
|                                                                                                    | *请选择派遣去向      | 派出                         | •       |  |
| * ‡                                                                                                    | 是否变更报到证签往单位信息 | 是                          |         |  |
| 由于北京、上海、成都、深圳等地区接收政策的特殊性,一些学生实际就业单位名称与报到证抬头打印名称不一<br>致。为保证报到证打印的精确性,可选择派遣去向为"派出",是否变更报到证签往单位信息为"是",填写单位<br>核实后的报到证签往单位名称和所在地,并上传证明资料。 |               |                            |         |  |
|                                                                                                    | *报到证签往单位名称    | 请输入报到证签往单位名称               |         |  |
|                                                                                                    | * 报到证签往单位所在地  | 请选择                        |         |  |
|                                                                                                    | 提示: 词         | 青上传证明资料,格式为jpg或png(小写),大小习 | -得超过2M。 |  |
|                                                                                                    | *上传           | 证明资料                       | 选择证明资料  |  |

#### 二、网上签约流程

....

(2)由于就业单位不能接收户口,但是能接收档案的特殊情况,学生派回生源地,但是需要学生填写档案转寄信息。

| 派遣单位信息                                                                                          |             |   |  |  |  |  |
|-------------------------------------------------------------------------------------------------|-------------|---|--|--|--|--|
| * 请选择派追去向                                                                                       | 回生源地        | • |  |  |  |  |
| * 是否变更报到证签往单位信息                                                                                 | Ť v         |   |  |  |  |  |
| 单位接收档案信息                                                                                        |             |   |  |  |  |  |
| 由于就业单位不接收户口,报到证抬头只能打印到生源地主管部门,学生属于非派遣省外签约。派遣回生源地的毕业生如果单位可以单独接<br>收档案,档案接收情况选择"签约单位接收",填写档案转寄信息。 |             |   |  |  |  |  |
| * 档案接收情况                                                                                        | 签约单位接收    ▼ | ٥ |  |  |  |  |
| *档案接收单位                                                                                         | 请输入档案接收单位   |   |  |  |  |  |
| *档案接收部门                                                                                         | 请输入档案接收部门   |   |  |  |  |  |
| * 档案接收联系电话                                                                                      | 请输入档案接收联系电话 |   |  |  |  |  |

#### 二、网上签约流程

 2、下载打印协议书:毕业生下载打印就业信息数,联系单位 盖章签字。

| ①<br>学生录入签约信息                            | <b>②</b><br>学生打印协议书 |            | ④<br>就业信息审核 |  |  |  |
|------------------------------------------|---------------------|------------|-------------|--|--|--|
|                                          | 就业协议书已生成, ;         | 点击查看完整协议书: |             |  |  |  |
| 「「「「」」」「」」」「「」」」」「「」」」」」「」」」」「」」」」」「」」」」 |                     |            |             |  |  |  |
|                                          | 下载协议书解              | 除协议书 下一步   |             |  |  |  |

n nit fait de la la re-

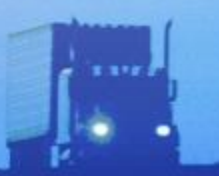

• 3、反馈签约资料:上传纸质协议书扫描件后,提交审核。

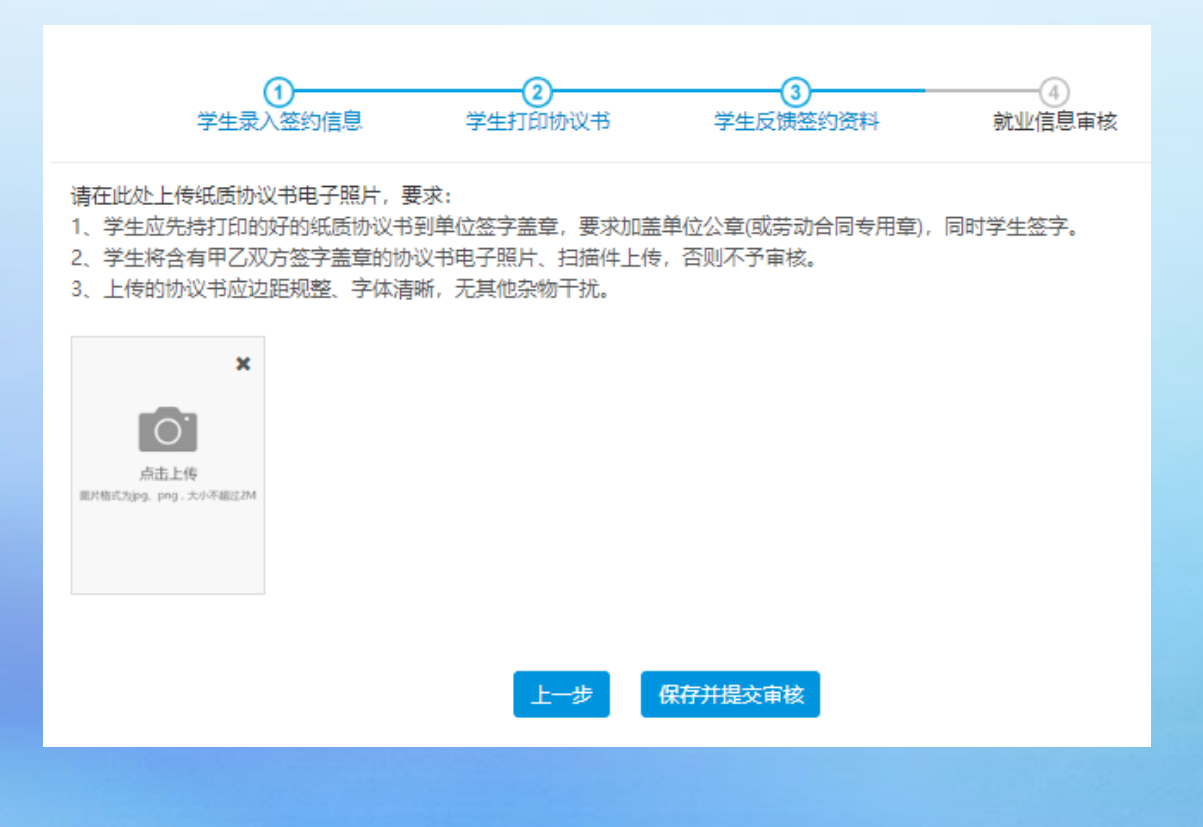

Diff. In the last of the second

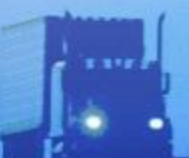

#### 录入协议就业流程

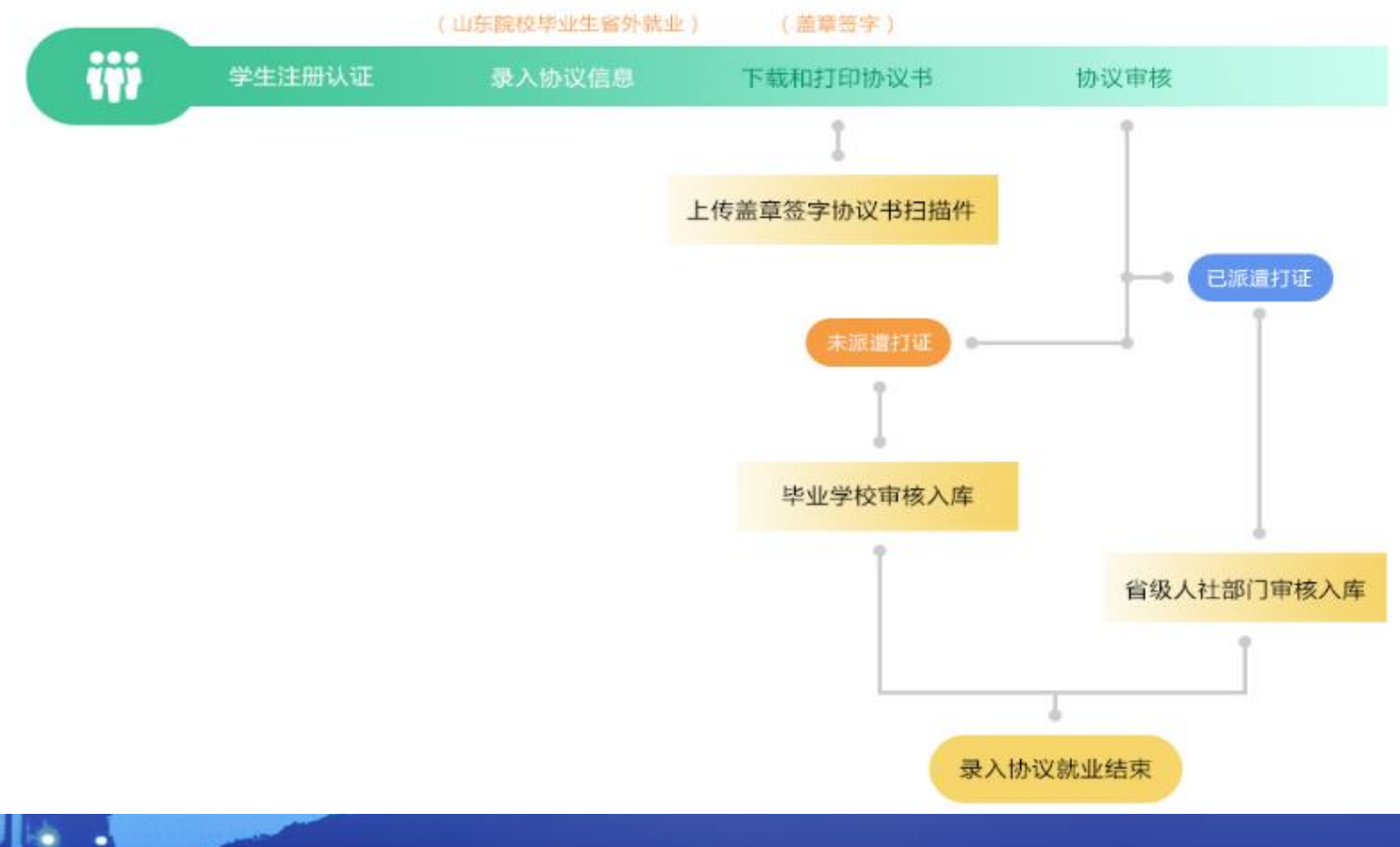

- (三) 其他去向登记
- 功能描述:实现省内院校毕业生签订就业协议之外的毕业去向 信息登记功能。包括劳动合同就业、灵活就业、升学、出国、 自主创业、应征入伍和基层项目就业七种去向。

| 欢迎来到山东省高校毕业生就业信息网!  |            |                                                                                    |        |  |  |  |
|---------------------|------------|------------------------------------------------------------------------------------|--------|--|--|--|
| 山东高校毕业生就业信息网   欢迎登录 |            |                                                                                    |        |  |  |  |
| 我的位置: 首页 / 学生中心 ;   | / 其他去向登记   |                                                                                    |        |  |  |  |
| 就业信息维护<br>国 签约中心    |            | <u>1                                    </u>                                       |        |  |  |  |
| □ 解约中心              |            | 学生选择或业长问类型  学生反顶就业信息    就业信息审核                                                     |        |  |  |  |
| 🖸 其他去向登记            | 劳动合同就业     | 在就业管理工作中,把以签订劳动合同方式实现就业的行为称为劳动合同就业。普通高等学校毕业生和用人单位正式确立劳动人事关系,明确双方权利和义务,并签署正式的劳动合同书。 | ¢      |  |  |  |
| 园 就业方案确认            | 灵活就业       | 是指毕业生以临时工、派遣工、兼职工、自由职业以及其他方式实现就业,具有非全日制、临时性和弹性工作                                   |        |  |  |  |
| 就业手续办理              |            | 等特点。                                                                               |        |  |  |  |
|                     | 升学         | 升学包括"专升本"(专科毕业生升本科)和"考研"(本科生考取硕士研究生以及硕士研究生考取博士研究                                   | ¢      |  |  |  |
| 网上就业市场              |            | 生)。                                                                                |        |  |  |  |
|                     | 出国         | 包括出国工作和出国学习。                                                                       | ¢2     |  |  |  |
| 个人信息维护              | 自主创业       | 呈指高统地制化主要优势自己的资本、资源(信息)技长、经验则及其他因素自己创办实业(办理工商局注册)                                  |        |  |  |  |
| □□ 基本信息管理           | 42012      | 治目前1X+亚工工X44月日山初24、200%、128、127、25242202511日第日日805来立(575416月17日)<br>登记手续),解决就业问题。  | ¢      |  |  |  |
| ◎ 用户头像设置            | केल भार    | ************                                                                       | ~      |  |  |  |
| 🕙 个人隐私设置            | 1921LE/111 | 曾通同等子仪毕业王明述国家亏益参车入伍。                                                               | 17     |  |  |  |
| 合 密码修改              | 基层项目       | 指毕业生参加"三支一扶"(支較、支农、支医和扶贫)项目、社区服务计划、大学生志愿服务西部计划项目、选聘优秀毕业生到村任职等就业主管部门认可的基层项目。        | 0.2K/s |  |  |  |

1、劳动合同就业登记

消本次操作。

操作说明:学生如果与单位签订合同方式就业,则选择选择劳动合同就业类型,在界面按要求填写劳动合同就业信息并上传证明材料。如有不确定信息可,确认无误信息可,也可以取

|                 | 学生选择就业去向类型  | 学生反馈就业信息  | 就业信息审核         |
|-----------------|-------------|-----------|----------------|
| 基本信息            |             |           |                |
| 姓名: 张三          |             | 身份证号: 420 | 0222*******001 |
| 性别: 男           |             | 毕业院校: 山乡  | 天大学            |
| 年齢: 23          |             | 学历:本科     |                |
| 民族: 汉族          |             | 学制:四年     |                |
| 户籍地: 山东济南       |             | 专业: 会计电算  | 尊化             |
| 通讯地址: 山东省济南     | 市历下区解放路111号 | 院校联系电话:   | 0531-12345678  |
| 家庭地址: 山东省济南     | 市历下区解放路111号 | 个人手机: 18  | 938383838      |
| 家庭电话: 0531-1234 | 5678        |           |                |

| 单位名称  | 请输入创业单位名称 | 统一社会信用代码 | 请输入统一社会信用代码 |   |
|-------|-----------|----------|-------------|---|
| 单位所在地 | 请选择       | 单位性质     | 请选择         | Ŧ |
| 行业类型  | 请选择       | 联系人      | 请输入联系人      |   |
| 联系方式  | 请输入联系方式   | 职位       | 请选择职位       |   |
| 薪资范围  | 请选择       |          |             |   |

#### 上传证明材料

- 、上传劳动合同原件扫描件或电子照片,且必须含有单位公章(或劳动合同专用章)。
- 2、上传的劳动合同应边距规整、字体清晰,无其他杂物干扰。

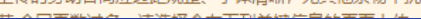

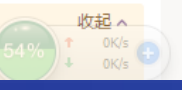

作。

- 2、灵活就业登记:
- 操作说明:学生如果与单位灵活就业方式就业,则选择选择灵活就业类型,在界面按要求填写灵活就业信息并上传证明材料。如有不确定信息可,确认无误信息可,也可以取消本次操

| 学生选择就业去向类型             | 学生反馈就业信息就业信息审核         |
|------------------------|------------------------|
| 基本信息                   |                        |
| 姓名:张三                  | 身份证号: 420222*******001 |
| 性别:男                   | 毕业院校:山东大学              |
| 年龄: 23                 | 学历:本科                  |
| 民族: 汉族                 | 学制:四年                  |
| 户籍地: 山东济南              | 专业: 会计电算化              |
| 通讯地址: 山东省济南市历下区解放路111号 | 院校联系电话: 0531-12345678  |
| 家庭地址: 山东省济南市历下区解放路111号 | 个人手机: 18938383838      |
| 家庭电话: 0531-12345678    |                        |

#### 灵活就业信息

| 单位名称    | 请输入灵活就业单位名称 | 统一社会信用代码 | 请输入灵活就业统一社会信用代码 |
|---------|-------------|----------|-----------------|
| 就业单位所在地 | 请选择    ▼    | 单位性质     | 请选择             |
| 行业类型    | 请选择         | 联系人      | 请输入灵活就业联系人      |
| 联系方式    | 请输入灵活就业联系方式 | 职位       | 请选择职位           |
| 薪资范围    | 请选择         |          |                 |

#### 上传证明材料

上传格式说明: 1 上传的灵活就业证明应边照视整 字体清晰、无其他杂物干扰、必须导度性扫描性 (红)

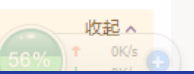

- 3、升学登记:
- 操作说明:学生如果升学,则选择选择升学类型,在界面按要 求填写升学信息并上传证明材料。如有不确定信息可,确认无 误信息可,也可以取消本次操作。
- 填写须知:各学历毕业生升学字段填写,需要根据学历选择填写内容。

|               | TINTANT         | - TTY WANTED  | WITH DAY HIS    |    |
|---------------|-----------------|---------------|-----------------|----|
| 基本信息          |                 |               |                 |    |
| 姓名: 张三        |                 | 身份证号: 42      | 20222*******001 |    |
| 性别:男          |                 | 毕业院校: 山       | 东大学             |    |
| 年龄: 23        |                 | 学历:本科         |                 |    |
| 民族: 汉族        |                 | 学制: 四年        |                 |    |
| 户籍地: 山东济南     |                 | 专业: 会计电       | 算化              |    |
| 通讯地址: 山东省济    | 南市历下区解放路111号    | 院校联系电话        | : 0531-12345678 |    |
| 家庭地址: 山东省济    | 南市历下区解放路111号    | 个人手机: 18      | 3938383838      |    |
| 家庭电话: 0531-12 | 2345678         |               |                 |    |
| 升学信息          |                 |               |                 |    |
| 升学学校名称        | 请选择             | ▼ 是否全日制升      | †学 ◎是 ◎否        |    |
| 是否跨专业升学 @     | 是 ◎ 否           |               |                 |    |
| 上传证明材料        |                 |               |                 |    |
| 上传格式说明:       |                 |               |                 | 收起 |
| 1、上传的升学证明     | 应边距规整、字体清晰,无其他多 | 2物干扰,必须是原件扫描件 | (红章) 。          |    |
| ×             |                 |               |                 |    |
|               |                 |               |                 |    |
|               |                 |               |                 |    |

- 4、出国登记:
- 操作说明:学生如果出国,则选择出国类型,在界面按要求填写出国信息 并上传证明材料。如有不确定信息可,确认无误信息可,也可以取消本次 操作。

|                      | 学生选择就业去向类型       | 学生反馈就业信息         | 就业信息审核       |
|----------------------|------------------|------------------|--------------|
| 基本信息                 |                  |                  |              |
| 姓名:张三                |                  | 身份证号: 42022      | 2*******001  |
| 性别:男                 |                  | 毕业院校: 山东大        | 学            |
| 年龄: 23               |                  | 学历:本科            |              |
| 民族: 汉族               |                  | 学制:四年            |              |
| 户籍地: 山东济南            |                  | 专业: 会计电算化        | 5            |
| 通讯地址: 山东省流           | 齐南市历下区解放路111号    | 院校联系电话: 05       | 531-12345678 |
| 家庭地址: 山东省流           | 齐南市历下区解放路111号    | 个人手机: 18938      | 383838       |
| 家庭电话: 0531-1         | 2345678          |                  |              |
| 出国 (境) 信息            |                  |                  |              |
| 出国 (境) 名称            | 请选择              | ▼ 出国 (境) 目的      | 请选择          |
| 单位 (学校) 名称           | 根据出国目的,选学校或填单位   |                  |              |
| 上传证明材料               |                  |                  |              |
| 上传格式说明:<br>1、上传的出国证明 | 应边距规整、字体清晰, 无其他杂 | 物干扰, 必须是原件扫描件 (红 | 收起 ^<br>章)。  |
| ×                    |                  |                  |              |
| 「市上作                 |                  |                  | 55% + 0K/s   |
|                      |                  |                  |              |

- 5、自主创业登记:
- 操作说明:学生如果自主创业,则选择选择自主创业类型,在
   界面按要求填写自主创业信息并上传证明材料。如有不确定信息可,确认无误信息可,也可以取消本次操作。

|              | ①<br>学生选择就业去向类型 | 2<br>学生反馈就 | 业信息         | 3<br>就业信息审核              |
|--------------|-----------------|------------|-------------|--------------------------|
| 基本信息         |                 |            |             |                          |
| 姓名:张三        |                 |            | 身份证号: 42022 | 22******001              |
| 性别:男         |                 |            | 毕业院校: 山东大   | (学)                      |
| 年龄:23        |                 |            | 学历: 本科      |                          |
| 民族:汉族        |                 |            | 学制: 四年      |                          |
| 户籍地: 山东济南    |                 |            | 专业: 会计电算体   | 5                        |
| 通讯地址: 山东省    | 济南市历下区解放路111号   |            | 院校联系电话: 0   | 531-12345678             |
| 家庭地址: 山东省    | 济南市历下区解放路111号   |            | 个人手机: 1893  | 3383838                  |
| 家庭电话: 0531-1 | 2345678         |            |             |                          |
| 自主创业信息       |                 |            |             |                          |
| 创业单位名称       | 请输入创业单位名称       | 纺          | 他一社会信用代码    | 请输入创业单位统一社会信用代码          |
| 创业地区         | 请选择单位注册地所在省/市/区 | *          | 单位注册时间      | 请输入单位注册时间                |
| 联系人          | 请输入联系人          |            | 联系电话        | 请输入联系电话                  |
| 现有员工人数       | 请输入现有员工人数       |            | 参股比例        | 请输入参股比例 (%)              |
| 单位详细地址       | 请输入单位详细地址       |            |             |                          |
| 是否法人         | ●是 ◎否           | 틆          | 各参加创业大赛     | ◎是 ◎否                    |
| 创业大赛获奖情况     |                 |            |             | 55% † 0.2K/s<br>+ 0.2K/s |

- 6、应征入伍登记:
- 操作说明: 学生如果报名应征入伍, 则选择选择应征入伍类型
  - ,在界面上传证明材料。如有不确定信息可,确认无误信息可,也可以取消本次操作。
- 7、基层项目登记:
- 操作说明:学生如果参加国家或地方基层项目,则选择选择基层项目类型,在界面按要求填写基层项目信息。如有不确定信息可,确认无误信息可,也可以取消本次操作。

三支一扶: 各市要于 4月 29日 前将 《2019年 高校毕业 生"三支一扶"计划招募岗位需求表》 (见 附件 2)报送至 省"三支一扶"工作协调管理办公室。5月中上旬全省统 一发布招募公告,6月22日全省组织招募笔试,7月底前完 成招募,将拟招募人员基本信'急上传至管理信`息系统:8月 底前确保新招募人员到岗,完成基本信J急 核校,组织填写 《2019年高校毕业生"三支一扶"计划登记表》(见附 件3),并签订《协议书》。12月10日前完成20.17年招募 人员期满考核考察,组织填写《"三支一扶"人员期满考 核登记表》 (见 附件 4),报送服务期满人员信息并维护管 理信息系统。12月中旬报送年度工作情况总结。

严格按招募岗位安排使用"三支一扶"人员,原则上不允 许外单位借用。2019年新招募"三支一扶"人员服务满2 年且考核合格的,采取考核考察的方式公开招聘为乡镇事 业单位工作人员,在聘用合同中约定5年的最低服务期限( 含"三支一扶计划服务年限)。

自2018年9月1日起,省级统筹中央补助对财政困难县(包括沂蒙革命老区、菏泽市的非财政困难县)补助标准由每人每年1.3万元提高到1.7万元,对其他非财政困难县补助标准由每人每年0.8万元提高到1.2万元;给予新招募且在岗月艮务满6个月的"三支一扶"人员一次性安家费3000元。2019年省级统筹中央补助对调标进行补发,补发范围为本通知印发时仍在岗服务的国家招募计划内的"三支一扶"人员。

对 20个脱贫任务比较重的县 (市、区) (见附件 1)和长岛 县,可适当放宽到专科学历。对省财政困难县(市、区)、 20个脱贫任务比较重的县(市、区)和长岛县,可按照乡镇 事业单位不高于招募计划 5%的 比例招募具有本县(市、 区)或者周边县(市、区)户籍毕业生。取得高级工、预技 师职业资格的高级技校或技师学院全日制毕业生,分别按 照全日制高职(大专)或本科毕业生报考符合条件的岗位 。各市在征集岗位过程中,对贫困边远地区、专业限制较 高的岗位可予以合并,避免因达不到开考比例取消或核减 岗位而造成岗位和考试资源的浪费

# 20个脱贫任务比较重的县(市、区)名单(20个)

泰安市:东平县

临沂市:莒南县、沂南县、沂水县、兰陵县、费县、平邑 县

聊城市:阳谷县、临清市、冠县、莘县 菏泽市:牡丹区、定陶区、成武县、巨野县、郓城县、单 县、东明县、曹县、鄄城县

distant in the second second

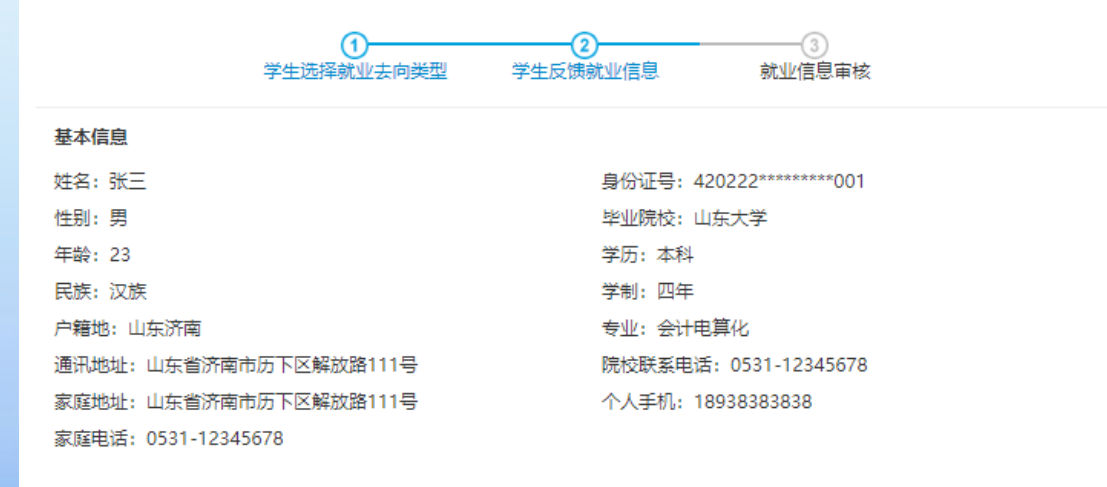

#### 基层项目信息

| 基层项目类别 | ◎是 ◎否      |      | 服务单位联系人  | 请输入服务单位联系人  |
|--------|------------|------|----------|-------------|
| 基层项目名称 | 请选择        | Ŧ    | 服务单位联系电话 | 请输入服务单位联系电话 |
| 服务地区   | 请选择        | *    | 服务单位     | 请输入服务单位     |
|        | 保存, 暂不提交审核 | 返回重新 | 新选择就业去向  | 保存并提交审核     |

nit in the state of a set

#### 就业去向登记流程

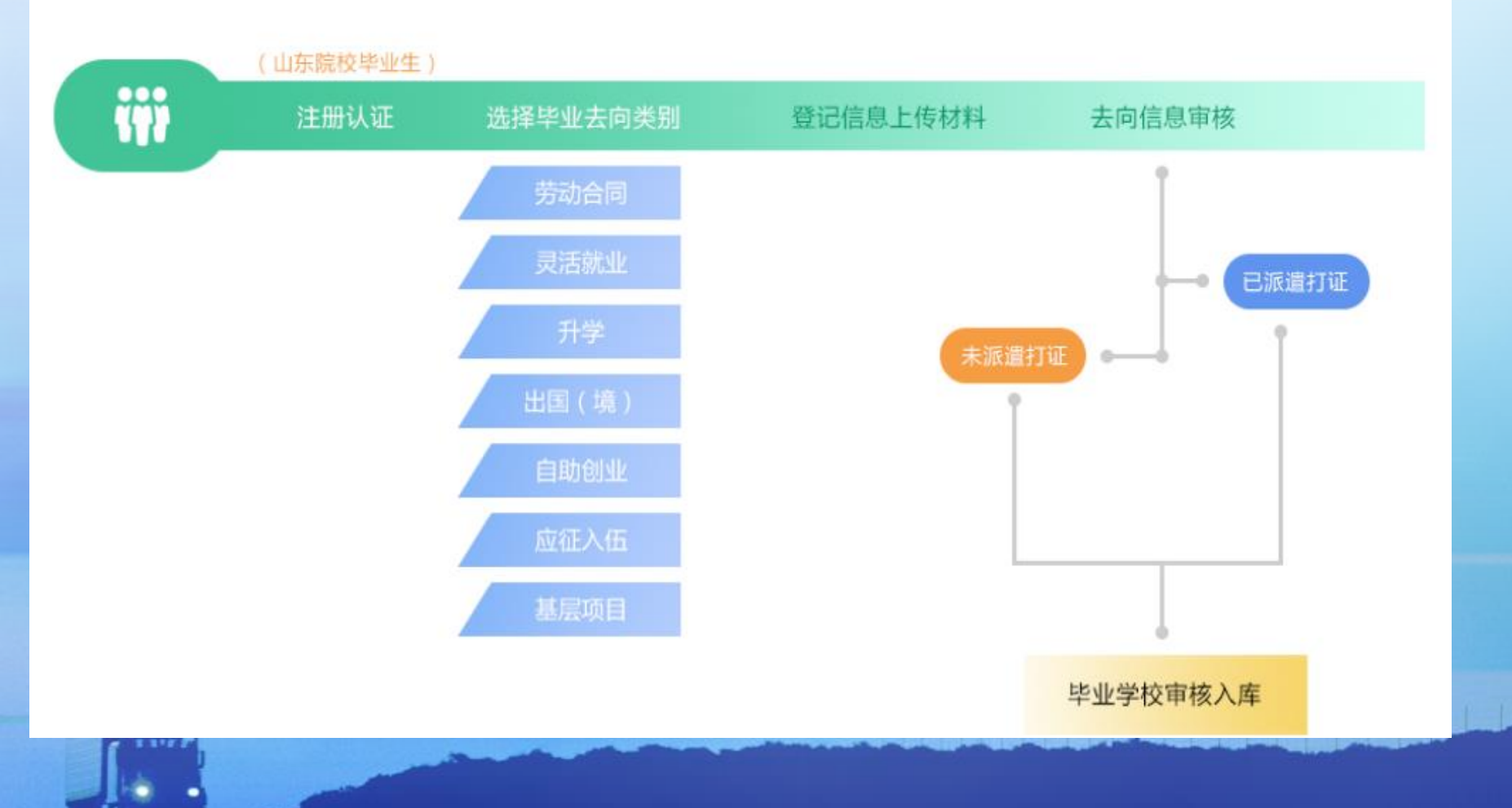

(四) 解约中心

....

功能描述:实现网签协议、录入协议和登记其他去向后,如果 解除协议或变更就业信息需要办理的手续。

| 迎来到山东省高校毕业生就业信息网! 您好,管理员账户 退出 们 返回首引 |      |          |      |      |         |       |        |
|--------------------------------------|------|----------|------|------|---------|-------|--------|
| 山东高校毕业生就业信息网   欢迎登录                  |      |          |      |      |         |       |        |
| 郑位置:   首页 / 学生中心 / 解约中心              |      |          |      |      |         |       |        |
| 就业信息维护<br>國 签约中心                     | 应约状态 | ▼ 请输入单位  | 名称   |      | 请输入职位名称 |       | 查询     |
| 🗟 解约中心                               | 单位名称 | 协议书编号    | 职位名称 | 签约类型 | 应约状态    | 解约发起人 | 操作     |
| 🖸 其他去向登记                             | 信总软件 | 87654321 | JAVA | 网上签约 | 已签约     | 学生    | 解约申请   |
| 🗗 就业方案确认                             | 信总软件 | 87654321 | JAVA | 网上签约 | 待解除     | 单位    | 查看     |
| 就业手续办理                               | 信总软件 | 87654321 | JAVA | 网上签约 | 已解除     | 单位    | 查看     |
| Ø 办事大厅                               | 信总软件 | 87654321 | JAVA | 线下签约 | 已签约     | 学生    | 解约申请   |
| 网上就业市场                               | 信总软件 | 87654321 | JAVA | 线下签约 | 待审核     | 学生    | 查看     |
| ■ 我要求职                               | 信总软件 | 87654321 | JAVA | 线下签约 | 审核不通过   | 学生    | 查看详情修改 |
| 个人信息维护                               |      |          |      |      |         |       |        |

Contract to the last of

- 1、网签协议解除。
- (1)学生提出解约申请:学生选择解约类型,填写解约原因,发送单位,等待单位答复。

| 学生解除协议申请 ×         |  |
|--------------------|--|
|                    |  |
|                    |  |
| * 请先选择解除协议的原因 *    |  |
| 解除原因 (字数控制在200字以内) |  |
|                    |  |
|                    |  |
|                    |  |
|                    |  |
| 发送                 |  |
|                    |  |
|                    |  |

 (2)单位提出解约申请:学生收到单位解约通知,同意回复 即完成解约,取消则协议继续有效。

| <b>甲位解约通知</b>                                       | ×                     |
|-----------------------------------------------------|-----------------------|
|                                                     |                       |
| 人事经理, 你好!<br>由于 自身原因  原因, 希望与贵单位解除编号 87654345 的就业协议 | 义,请谅解。<br>2411年       |
| 2018年                                               | 56 <u>年</u><br>08月23日 |
|                                                     |                       |
| 同意取消                                                |                       |

 2、录入协议解除:协议书生效后,由学生填写解约原因,上 传解约证明后提出解约申请,等待学校审核结果,审核通过协 议解除,审核未过协议仍有效。

| 解约申请                                                                                                    |  |
|----------------------------------------------------------------------------------------------------|--|
| 第一步: 选择和填写详细的解约原因 * 请在此处选择您解除签约的原因 ▼                                                                           |  |
| 请在此处编辑您的解约原因,字数控制在200字以内                                                                                       |  |
| 第二步:上传解约证明 *<br>学生请先下载标准格式的解约证明(《山东省高等学校毕业生就业协议解除证明》)并打印,之后携带此证明文件到签约单位盖章,最后上传此解约证明。<br>下载《山东省高等学校毕业生就业协议解除证明》 |  |
| ×<br>点击上传<br>IIIが指式プジャタ、prg、大リンド組定Z2M                                                                          |  |
| <br>提文<br>取消<br>55%<br>1 0K/s<br>0K/s                                                                          |  |

 2、录入协议解除:协议书生效后,由学生填写解约原因,上 传解约证明后提出解约申请,等待学校审核结果,审核通过协 议解除,审核未过协议仍有效。

| 解约申请                                                                                                    |  |
|----------------------------------------------------------------------------------------------------|--|
| 第一步: 选择和填写详细的解约原因 * 请在此处选择您解除签约的原因 ▼                                                                           |  |
| 请在此处编辑您的解约原因,字数控制在200字以内                                                                                       |  |
| 第二步:上传解约证明 *<br>学生请先下载标准格式的解约证明(《山东省高等学校毕业生就业协议解除证明》)并打印,之后携带此证明文件到签约单位盖章,最后上传此解约证明。<br>下载《山东省高等学校毕业生就业协议解除证明》 |  |
| ×<br>点击上传<br>IIIが指式プジャタ、prg、大リンド組定Z2M                                                                          |  |
| <br>提文<br>取消<br>55%<br>1 0K/s<br>0K/s                                                                          |  |

- 二、就业信息维护
- 3、其他去向协议解除:

| 选择就业去向 |                               |       |          |            |
|--------|-------------------------------|-------|----------|------------|
| 就业类型   | 单位(学校、国家、项目)名称                | 审核状态  | 提交日期     | 操作         |
| 升学     | 上海交通大学                        | 审核不通过 | 2018.1.1 | 修改信息  查看详情 |
| 出国     | 日本早稻田大学                       | 审核通过  | 2018.1.1 | 查看详情       |
| 灵活就业   | 山东快天下信息科技有限公司                 | 审核不通过 | 2018.1.1 | 修改信息  查看详情 |
| 征兵入伍   | 部队                            | 审核不通过 | 2018.1.1 | 修改信息  查看详情 |
|        | 共1000条 上一页 <b>1</b> 2<br>10 * | 3 4 5 | 10 下一页   |            |

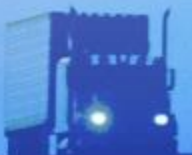

- 二、就业信息维护
- 3、其他去向协议解除:

| 选择就业去向 |                               |       |          |            |
|--------|-------------------------------|-------|----------|------------|
| 就业类型   | 单位(学校、国家、项目)名称                | 审核状态  | 提交日期     | 操作         |
| 升学     | 上海交通大学                        | 审核不通过 | 2018.1.1 | 修改信息  查看详情 |
| 出国     | 日本早稻田大学                       | 审核通过  | 2018.1.1 | 查看详情       |
| 灵活就业   | 山东快天下信息科技有限公司                 | 审核不通过 | 2018.1.1 | 修改信息  查看详情 |
| 征兵入伍   | 部队                            | 审核不通过 | 2018.1.1 | 修改信息  查看详情 |
|        | 共1000条 上一页 <b>1</b> 2<br>10 * | 3 4 5 | 10 下一页   |            |

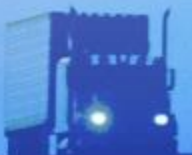

- 毕业生登记去向信息后,如学校未审核,则通过功能自行解除
- 毕业生登记去向信息后,如学校审核通过,则通过"申请解除 当前就业去向"功能发送学校审核,审核通过去向信息解除;如 学校审核未通过,则去向信息仍然有效。

r pit bit declar

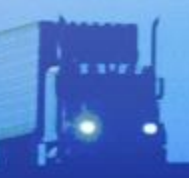

#### 就业信息解除流程

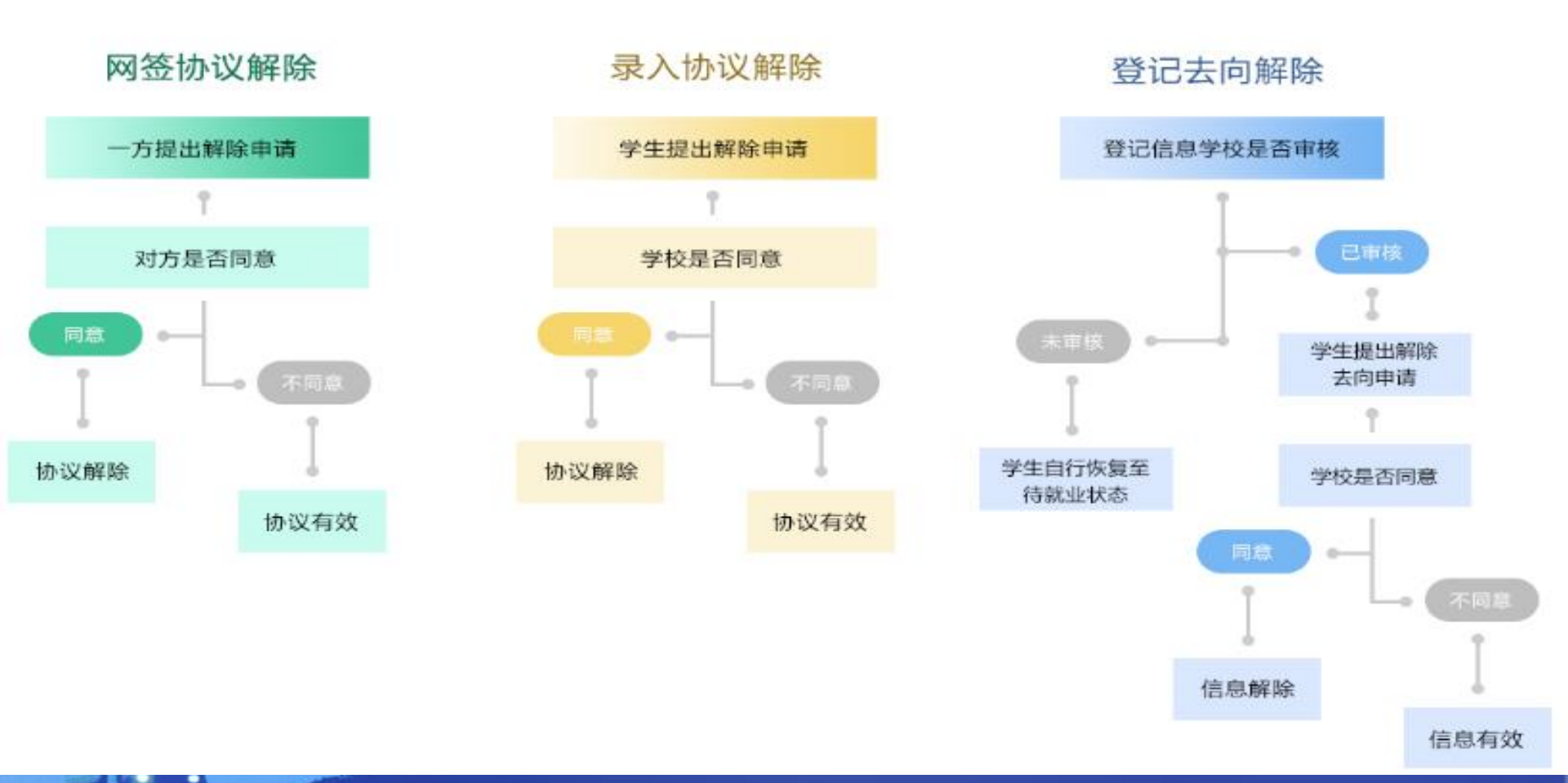

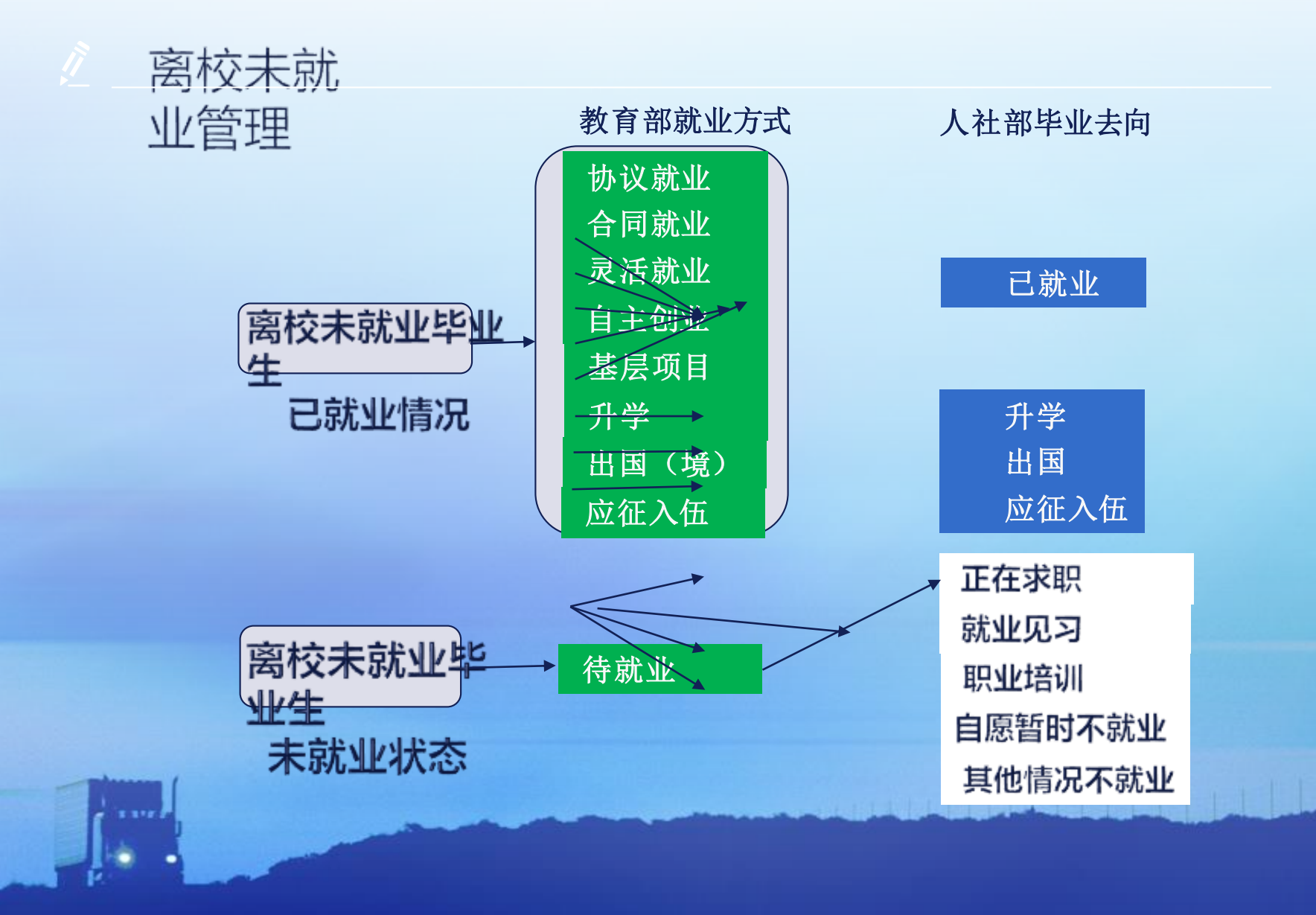

#### 学生就业专区——未就业毕业生登记

我的位置: 首页 / 学生首页 / 办事大厅 / 未就业情况登记

1、户籍:五级区划 2、未就业状态:选择 目前状态,填写服务 需求和求职意向

| 就业信息维护      | 学生未就业情况登记实名登记                 |                       |                 |             |  |
|-------------|-------------------------------|-----------------------|-----------------|-------------|--|
| 园 签约中心      |                               |                       |                 |             |  |
| 圖 解约中心      | 学生基本信息 - 请确试                  | 人或修改您的基本信息            |                 |             |  |
| 🕑 其他去向登记    | 家庭地址                          | 济南市历下区解放路222号6栋2单元202 | 家庭电话            | 17878787878 |  |
| 🗟 就业方案确认    | 常用邮箱                          | 17878787878           | 个人手机            | 17878787878 |  |
| 就业手续办理      | QQ号码                          | 17878787878           | 微信号码            | 17878787878 |  |
| ☞ 办事大厅      | 现户籍地                          | 请选择                   |                 |             |  |
| 未就业毕业生登记    |                               |                       |                 |             |  |
| 🗐 省内院校毕业生登记 | 未就业状态:                        | 请选择当前未就业情况            |                 |             |  |
| 🗏 省外院校毕业生登记 | 服务需求 请选择或                     | 请选择当前未就业情况<br>正在求职    |                 |             |  |
| 网上就业市场      | ■ 1.职业指导,选                    | 就业见习<br>职业培训          | 就业指导等信息,请绑      | 定微信号!       |  |
| 🗐 我要求职      | ■ 2.就业信息指导。                   | 自愿暂时不就业<br>其他情况不就业    |                 | 定微信号!       |  |
| 个人信息维护      | <ul> <li>3.人事劳动保障(</li> </ul> | 代理,选择本项服务,请到户籍地区县人社部  | 」<br>门办理手续,享受服务 | 。咨询电话       |  |
| 📃 基本信息管理    |                               |                       |                 |             |  |
| 🖯 密码修改      | 请填写困难情况                       | (200字以内)              |                 |             |  |
|             |                               |                       |                 |             |  |
|             | ■ 5.就业见习,您都                   | 希望到哪家单位见习?            |                 |             |  |

您好,管理员账户 退出 🛛 ⑥ 返回首页

#### (一) 求职补贴申请

- 功能描述:实现山东省内院校困难家庭高校毕业生求职创业补贴申请填表功能。
- 功能操作:登录系统,通过就业手续办理栏目,打开办事大厅 子栏目,点击"求职补贴申请"图标,按要求完成填表。

|                                                      |                                                             | 山东省求职创业补贴个                                                                               | 人申请表                                                                         |                        |
|------------------------------------------------------|-------------------------------------------------------------|------------------------------------------------------------------------------------------|------------------------------------------------------------------------------|------------------------|
| 基本信息                                                 |                                                             |                                                                                          |                                                                              |                        |
| 姓名:<br>毕业院校:<br>性别:<br>院系:<br>学历:<br>电子邮箱:<br>户口所在地: | 张三<br>山东大学<br>男<br>计算机<br>本科<br>456787654@qq.com<br>山东济南    | 身份证号:<br>毕业年度:<br>民族:<br>专业:<br>培养方式:<br>QQ:<br>个人手机:                                    | 420222*******001<br>2018<br>汉族<br>会计电算化<br>非定向<br>18938383838<br>18938383838 |                        |
| 申请原因<br>是否在7<br>附件信息                                 | 困难类型<br>开户行<br>银行账号<br>高校提供的贷款名单中                           | 城乡低保家庭<br>请远泽<br>城乡低保家庭<br>孤儿<br>城市零航业家庭<br>农村戎国家庭<br>持证残疾人家庭毕业生<br>困境儿童<br>在校期间获得国家助学贷款 | -                                                                            |                        |
|                                                      | ×<br>前街上侍<br>副州朝武力(99, 1999, 2007)<br>副川朝武力(99, 1999, 2007) |                                                                                          |                                                                              | 56% + 0K/s<br>• 0.1K/s |

The second second second second second second second second second second second second second second second s

信息提交后,可在下方"申请情况跟踪"板块查看审核进度情况。

| 申请情况追踪 |                  | 确认收到补 | 贴 打印申请表 |
|--------|------------------|-------|---------|
| 用户     | 时间               | 操作    | 备注      |
| 才立方    | 2017-01-11 20:19 | 学院不通过 | 无       |
| 学生本人   | 2017-01-11 20:19 | 学生送审  | 无       |

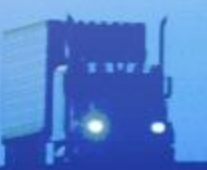

- (二)省优毕业生填表
- 功能描述: 实现山东省内院校毕业生《优秀毕业生评审表》内 容填写功能。
- 功能操作:登录系统,通过就业手续办理栏目,打开办事大厅 子栏目,点击"省优毕业生填表"图标,按要求完成填表。

|                        | 优秀毕业生申请表  |  |  |
|------------------------|-----------|--|--|
| 姓名: 张三                 | 性别:男      |  |  |
| 出生年月: 20180808         | 民族: 汉族    |  |  |
| 政治面貌: 党员               | 培养方式:非定向  |  |  |
| 毕业院校: 山东科技大学           | 学历:本科     |  |  |
| 专业: 会计电算化              |           |  |  |
| 综合测评及成绩名次: 第五名         |           |  |  |
| 何时何地受何种奖励 (按照" 评选条件" 第 | 五条如实填写) : |  |  |
|                        |           |  |  |
| 主要事迹 (300 字左右) :       |           |  |  |
|                        |           |  |  |
|                        |           |  |  |
|                        |           |  |  |
|                        |           |  |  |

• 信息提交后,可在"申请情况跟踪"板块查看审核进度情况。

| 申请情况追踪 |                  |       | 打印申请表 |
|--------|------------------|-------|-------|
| 用户     | 时间               | 操作    | 备注    |
| 才立方    | 2017-01-11 20:19 | 学院不通过 | 无     |
| 学生本人   | 2017-01-11 20:19 | 学生送审  | 无     |

in rithing blacks

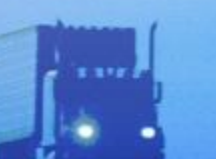

- (三)调整改派查看
- 功能描述:山东省内院校毕业生离校后更换工作或者落实工作
   后,因个人实际需要报到证改派打印。省内单位改派由单位所
   在地区县人社部门办理,省外单位就业由省级人社部门办理。
- 功能操作:登录系统,通过就业手续办理栏目,打开办事大厅 子栏目,点击"调整改派打证办理"图标,在下方"申请情况 跟踪"板块查看审核进度情况。

| 当前就业信息                                                      |                                                       |                             |                                   |            |  |  |
|-------------------------------------------------------------|-------------------------------------------------------|-----------------------------|-----------------------------------|------------|--|--|
| 就业类型:<br>就业单位所在地:<br>档案转寄单位:<br>联系电话:                       | 协议就业<br>山东省济南市历下区<br>山东省济南市历下区人才交流中心<br>0531-81818181 | 就业单位:<br>档案接收情况:<br>档案转寄地址: | 山东信总计算机软件有限<br>单位接收<br>济南市历下区槐荫广场 | <b>股公司</b> |  |  |
| 温馨提醒:请先确认当前就业单位是否即将申请改派单位。如不是,请先与原单位解除协议,再与新单位签订就业协议。<br>议。 |                                                       |                             |                                   |            |  |  |
| 申请时间                                                        | 办理结果                                                  | 审核状态                        | 审核时间                              | 备注         |  |  |
| 20180809                                                    | 已办理                                                   | 审核通过                        | 20180809                          |            |  |  |
|                                                             |                                                       |                             |                                   |            |  |  |

#### 🥂 调整改派打证审核

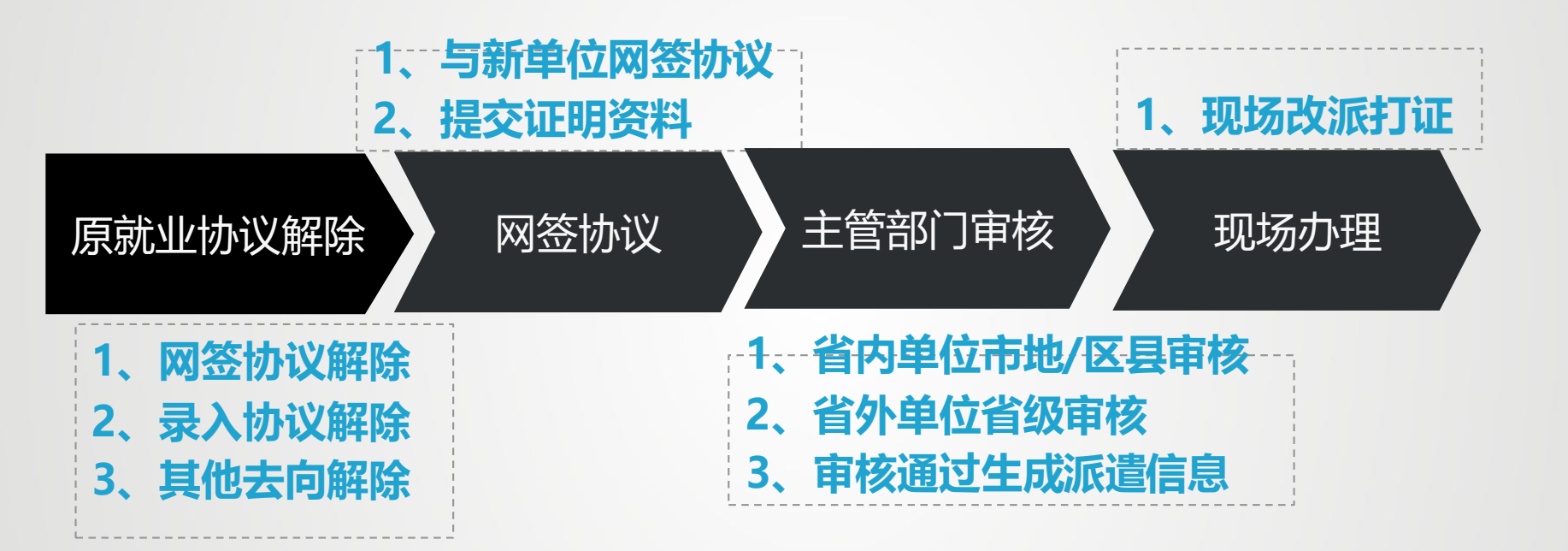

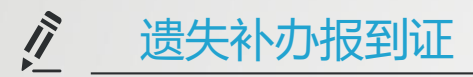

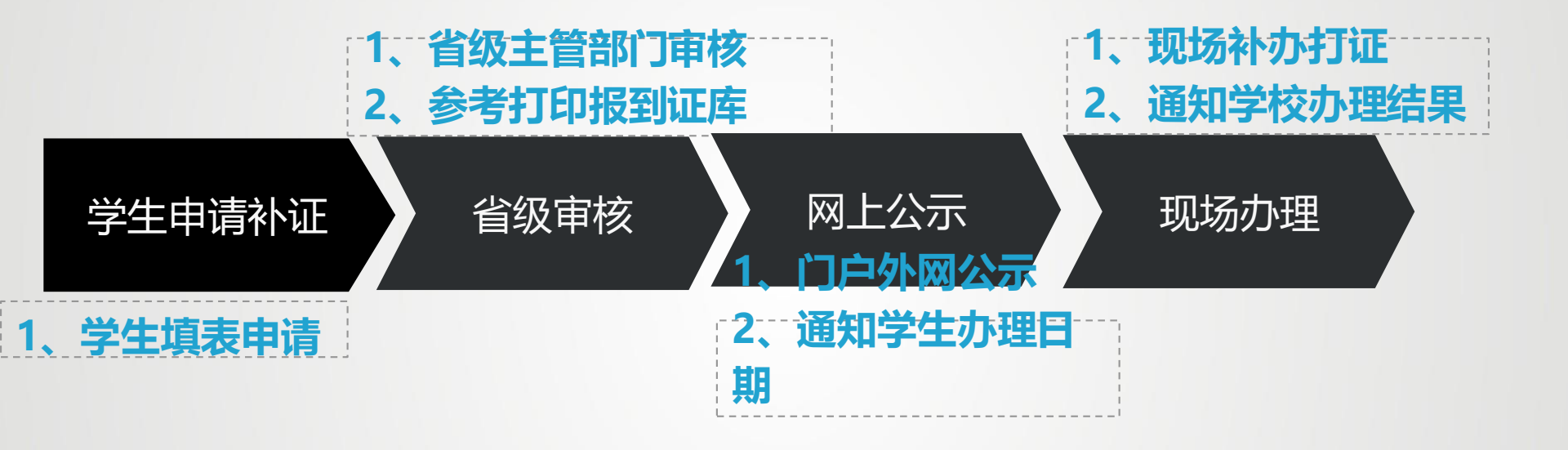

#### <u>《</u>缓派打证审核

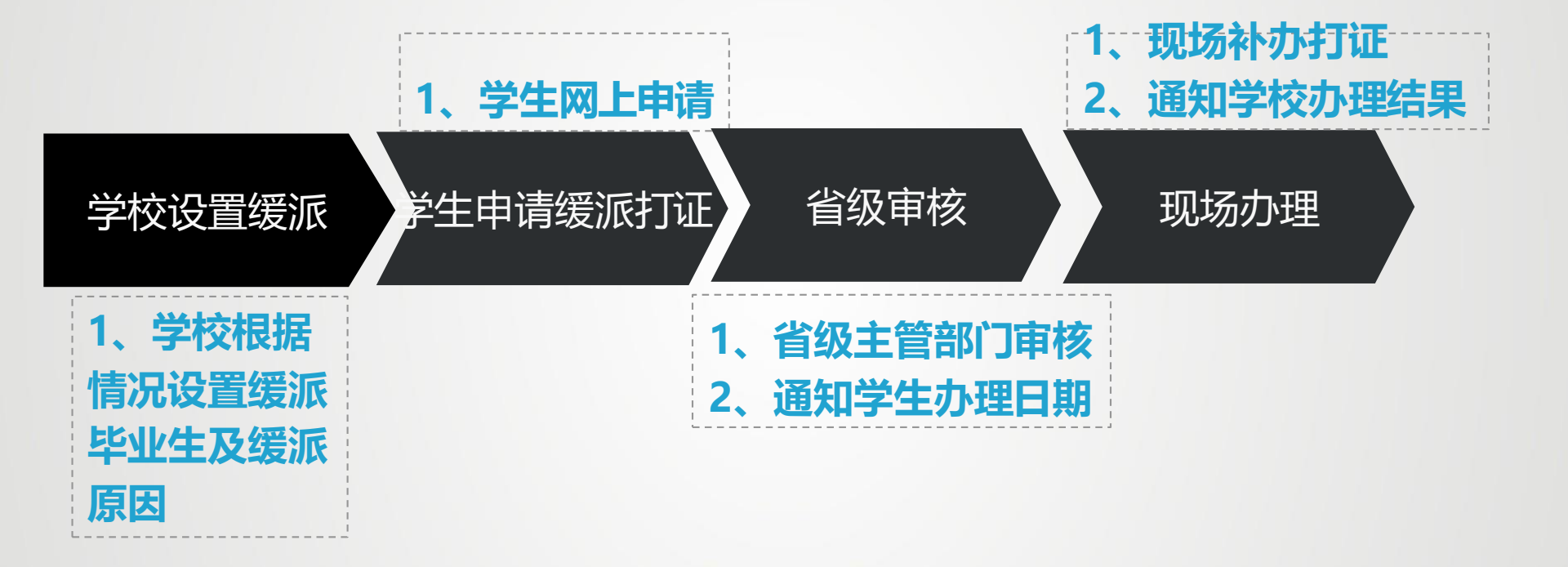

六、毕业生档案

#### (一)毕业生档案

1、毕业生学籍档案

- 毕业生"学籍档案"是指通过参加全国统一考试并被录取的大中专院校学生的档案,它以文字资料的形式记录了高考成绩、在校学习成绩、大学毕业实习总结鉴定、高等学校毕业生登记表、体检表、在校期间表现和奖惩情况等。
- 2、毕业生人事档案
- 毕业生的人事档案由学籍档案转换而来,是指毕业生毕业后,在其学籍档案中放入该毕业生的报到证,然后由学校将档案转交毕业生就业单位的人事部门或委托的当地的人才交流机构。这时的学籍档案正式成为人事档案,它是通过毕业生与用人单位或委托的人才交流机构签订就业协议,然后履行相关毕业程序并取得报到证后,才得以实现。

ten et la tracia interes

#### 六、毕业生档案

- 3、毕业生档案有哪些作用
- (1)毕业生档案原则上随毕业生"报到证"走,也就是说,"报到证"开到哪个单位,档案就寄往哪个单位。
- (2)办理各种社会保险以及开具出国等有关证明需要依据相关的档案材料。
- (3)职称申报,需要根据人事档案中所记录的工龄来确定报考资格。

• (4)转正定级,可以确定干部身份,从而计算工龄。

#### 四、毕业生档案

- 4、毕业生应如何对待自己的档案
  - 目前,毕业生中有一种比较普遍的现象:对档案不了解,也不 关心,甚至者早已不知将档案丢在何处,学校在毕业生毕业时 已经用大学生档案专用邮寄的形式发到学生的就业单位或当地 的人才交流机构。现在,企事业单位招聘员工,国家公务员的 选拔等都要审查档案,并以其记载的相关资讯作为甄选人才的 重要依据,另外,如办理保险、职称评定、出具各种相关证明 等也都需要人事档案。按国家政策规定,大中专毕业生毕业 (以报到证人事部门签署日期为准)一年后,即可由所在单位 人事部门或委托的人才交流机构批准转正定级;本科毕业生毕 业工作一年(以报到日期计)、大中专毕业生毕业工作满三年 可申报初级职称,由所在单位人事部门或委托的人才交流机构 负责办理。

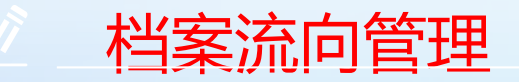

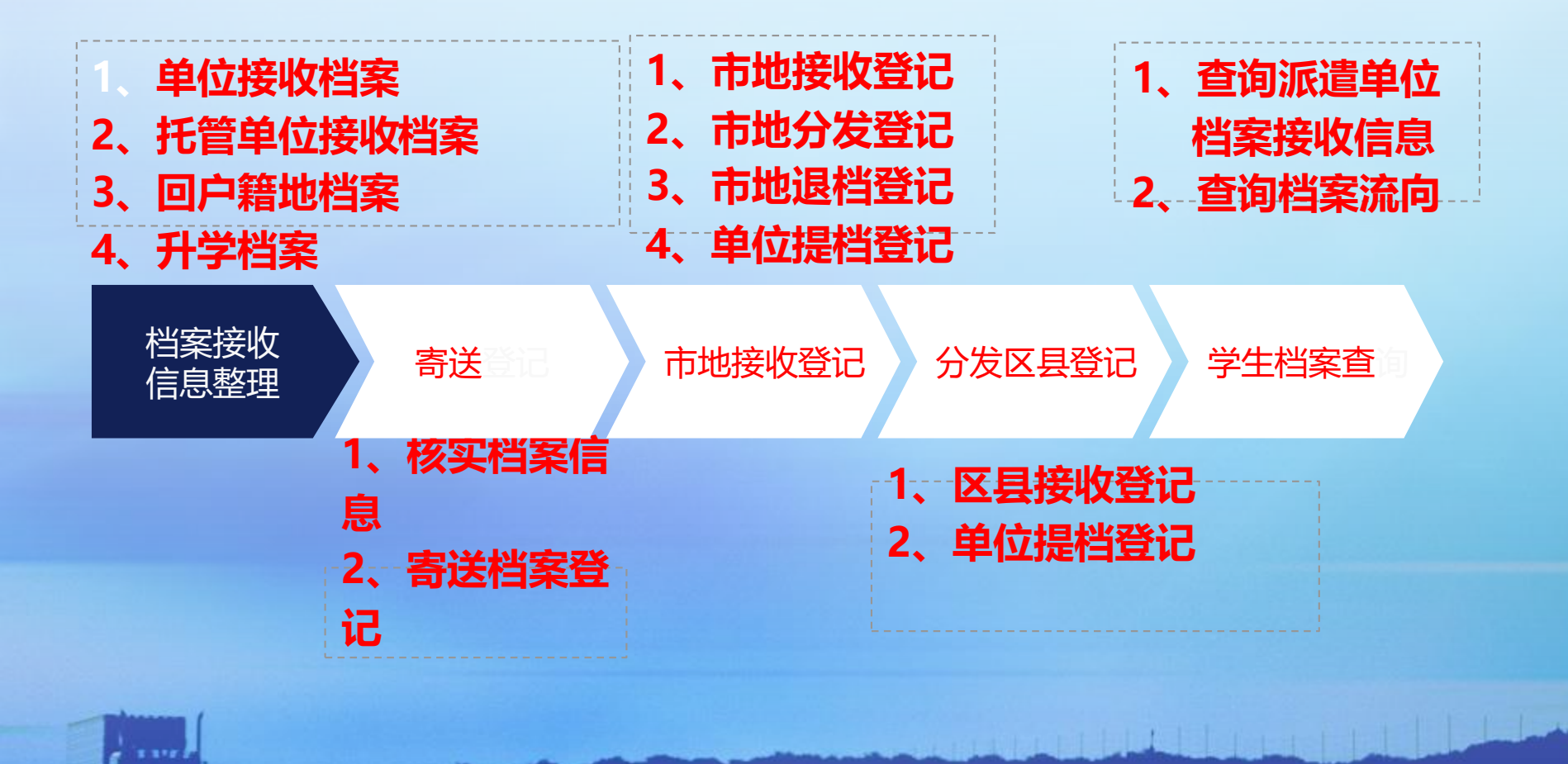